## **Install Print Server under Novell NDPS Environment**

By Allen Hwang, Jan. 29, 1999

## Introduction:

Novell' Distributed Print ServicesTM (NDPSTM) is a product built on next Novell's generation printing architecture that allows administrators to take advantage of built-in printer intelligence to centrally manage network printing resources, improve network printing performance, and reduce the hassles of network printing for end-users. The NDPS architecture was designed in partnership with Hewlett-Packard Company and Xerox Corporation to leverage their expertise in network printing

This document will guide you to setup a print server (DP-100/300) to work with NDPS under IP protocol only environment.

## Requirement:

- 1. You need a Win95/98 machine on the network with SPX/IPX protocol and Client for NetWare Networks (or Client32).
- 2. You must install Novell Client v3.1 for Windows 95/98 English. Novell Client v3.1 for Windows 95/98 English is free.
- 3. You must have supervisor/administrator access right on the NetWare server.
- 4. In the following document, it is assumed that the settings in Novell Server are:
  - Server Name = Allen
  - Tree Name = D-Link
  - Organization = TSD
  - CN = Admin.TSD

Procedure:

## Step 1. Create a NDPS Manager Object

- 1.1 Start your Novell Client under Windows95/98, and Login to NetWare server as Admin.
- 1.2 Execute "Nwadmn32.exe" located in Allen/SYS:\Public\Win32.
- 1.3 Click the Tree, click the right button of mouse, and select "Create an NDPS Manager object," as shown below:

| M (                                                     | Create a new object in t                                                                                      | he selected context         |
|---------------------------------------------------------|----------------------------------------------------------------------------------------------------|-----------------------------|
| 💽 Obj<br>【全昌                                            | ect View Options Iools                                                                                        | Window Help<br>V ¥I 🗖 🌾 🖽 🎇 |
|                                                         | Details<br>Rights to Other Objects<br>Trustees of this Object<br>Browse<br>Create                             | -CL+500<br>+500             |
| - [⊅]<br>- [♥] S.<br>- [ﷺ L<br>- [ﷺ L<br>- ∰ L<br>- ∰ L | Delete<br>AS Service - ALLEN<br>DAP Server - ALLEN<br>DAP Group - ALLEN<br>DAP Catalog - ALLEN<br>LLEN_BROKER |                             |

1.4 Select NDPS Manager, then click "OK."

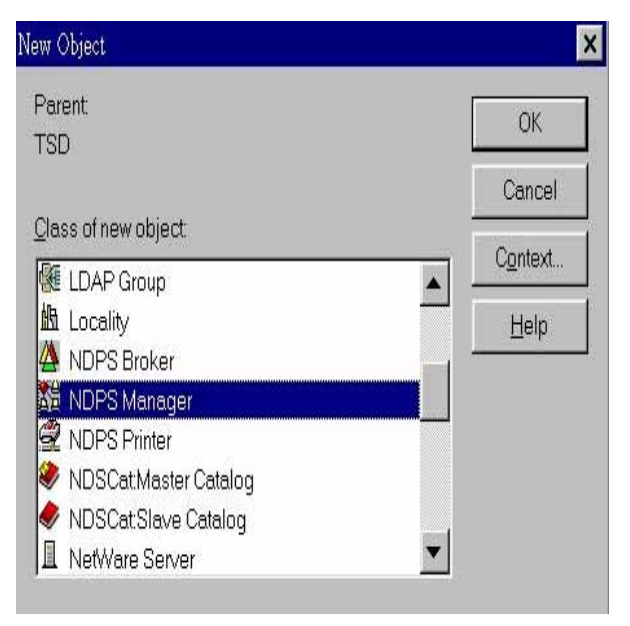

1.5 Type a name in NDPS Manager Name (e.g., NDPS\_Mgr). Browse the "Resident Server and Database Volume" and assign the correct server and volume (that is, "Resident Server= Allen.TSD", "Database Volume= Allen\_SYS.TSD" in this case).

| NDPS Manager <u>N</u> ame:             | <u>C</u> reate |
|----------------------------------------|----------------|
| NDPS_Mgr                               | Cance          |
| Resident Server.                       |                |
| ALLEN.TSD                              |                |
| Database Volume:                       |                |
| ALLEN_SYS.TSD                          |                |
| After Creating the NDPS Manager Object | -              |
| ☐ Define Additional Properties         |                |
| Create Another NDPS Manager Object     |                |

1.6 Click "Create."

Step 2. Load NDPS Manager service in NetWare

2.1 Type "NDPSM" on NetWare Server's console and select NDPS Manager object (e.g., NDPS\_Mgr).

Note: To autolaod the NDPS Manager object, please add the following line to the AUTOEXEC.NCF file.

Load NDPSM NDPS\_Mgr.TSD

Step 3. Create a "Printer Agent in the NDPS Manager Object" by using Netware administrator.

3.1 Double-click the NDPS Manager object.

|                      |                                           | Identification     |
|----------------------|-------------------------------------------|--------------------|
| Name:                | NDPS_Mgr.TSD                              |                    |
| /ersion:             | 2.00                                      | Access Control     |
| Net Address:         | 07FD5639:00000000001:90B2<br>10.22.48.100 | Printer Agent List |
| <u>D</u> escription: |                                           | ]                  |
| ₌ocation:            |                                           | ÷                  |
| /olume:              | ALLEN_SYS                                 |                    |
| -Status              |                                           |                    |
| NDPS Mana            | ger Active                                |                    |
| Unload               | 1                                         |                    |
|                      |                                           |                    |
|                      |                                           |                    |

- 3.2 Click the Printer Agent List, then click "New".
- 3.3 Type NDPS Printer name (e.g., Printer\_Agent), then select "Novell Printer Gateway" in Gateway type.

| X      |
|--------|
| OK     |
| Cancel |
|        |
|        |
|        |
|        |
|        |
|        |
|        |
|        |

- 3.4 Click "OK"
- 3.5 Select the driver (or a compatible driver) of your printer.

| Configure Novell PDS for Printer Agent "Printer_Agent".                                                                                                    | × |
|----------------------------------------------------------------------------------------------------|---|
| Printer <u>T</u> ype:                                                                                                    |   |
| HP LaserJet 4 PostScript<br>HP LaserJet 4L<br>HP LaserJet 4M (PCL)<br>HP LaserJet 4M Plus (PCL)<br>HP LaserJet 4M Plus PostScript<br>HP LaserJet 4M PostScript<br>HP LaserJet 4ML (PCL)<br>HP LaserJet 4ML (PCL) |   |
| HP LaserJet 4MP (PCL)<br>HP LaserJet 4MP PostScript                                                                                                    |   |
| Novell Port Handler                                                                                                    |   |
| OK Cancel Help                                                                                                    |   |

- 3.6 Click "OK."
- 3.7 Select Remote (LPR on IP) in the Connection Type.

| C Local (phys)<br>C Remote (rp | sical connection to se<br>rinter on IPX) | erver)  |  |
|--------------------------------|------------------------------------------|---------|--|
| • Remote (LF                   | PR on IP)                                |         |  |
| C Forward Jo                   | bs to a Queue                            |         |  |
| Port Type —                    |                                          |         |  |
| OLPT1                          |                                          | C Other |  |
| OLPT2                          | C COM2                                   |         |  |
| <b>C</b> LPT3                  | C COM3                                   |         |  |
|                                | C COM4                                   |         |  |
|                                |                                          |         |  |

- 3.8 Click "Next."
- 3.9 Assign "Host Address" as the IP of Printer Server and "Printer Name" as the Port Name of Printer Server.

| Configure Port I | Handler for Prin | ter Agent "Prin | .ter_Agent".  | ×        |
|------------------|------------------|-----------------|---------------|----------|
|                  | ess<br>20        | 30              |               |          |
| C Host Name      | 3                |                 |               |          |
| Printer Name     |                  |                 |               |          |
|                  |                  |                 |               |          |
| <u>C</u> ancel   | Help             | < <u>B</u> ack  | <u>N</u> ext> | <u> </u> |

3.10 Click "Finish."

3.11 Select the driver (or a compatible driver) for Windows3.1, Windows95/98 and Windows NT4, respectively.

| Windows 3.1 Driver           | Windows 95/98 Driver | Windows NT4 Driver                                                                                                    |  |
|------------------------------|----------------------|----------------------------------------------------------------------------------------------------|--|
| The printer reports its tyr  | ne to he:            | n - Change and an announce of the second second second second second second second second second second second<br>Second second second second second second second second second second second second second second second second |  |
| HPI acor lot di              |                      |                                                                                                    |  |
|                              |                      |                                                                                                    |  |
| Hecommended unver.           |                      |                                                                                                    |  |
| HP LaserJet 4L               |                      |                                                                                                    |  |
| Printer Drivers:             |                      |                                                                                                    |  |
| –<br>HP Color LaserJet 5/5/v | 1 (HP)               |                                                                                                    |  |
| HP DeskJet 1200C             | . ( )                |                                                                                                    |  |
| HP DeskJet 1600C Cold        | orSmart              |                                                                                                    |  |
| HP LaserJet 4 Plus/4M        | Plus                 |                                                                                                    |  |
| HP LaserJet 4/4M Post        | Script               |                                                                                                    |  |
| HP LaserJet 4L               |                      |                                                                                                    |  |
|                              |                      |                                                                                                    |  |
|                              |                      |                                                                                                    |  |
|                              |                      |                                                                                                    |  |

3.12 The new Printer Agent will now appear in the Printer Agent Windows.

|               |             | Identification     |
|---------------|-------------|--------------------|
| Name:         | Status:     | Access Control     |
| Printer_Agent | ildle       | Printer Agent List |
|               |             |                    |
|               |             |                    |
| 4             |             | <u>~</u> ]         |
| New De        | ete Refresh |                    |

3.13 Now, you have created a Public Access Printer successfully.

Step 4. Install a Novell Printer on your (IP protocol only) workstation. (Note: Installing Novell Client32 for Windows95/98 on each workstation using NDPS is a must.)

4.1 Execute "Nwpmw32.exe" on Novell Client for Windows95/98 located in "Allen/SYS:\Public\Win32".

| Default Printer:   | Cancel                |
|--------------------|-----------------------|
| No Default Printer | <u>C</u> onfiguration |
|                    | <u>R</u> emove        |
| 1                  | <u>A</u> dd >>        |
| v                  | Help                  |

4.2 Click "Add," select a printer and install (e.g., Printer\_Agent). Close the windows.

| le Defenik Déster               | Cancel                |
|---------------------------------|-----------------------|
| o Detauit Minter                | <u>C</u> onfiguration |
|                                 | Bemove                |
|                                 | << <u>A</u> dd        |
|                                 | ✓ <u>H</u> elp        |
| S <u>e</u> t As Default Printer |                       |
| wailable Printers               |                       |
| Printer_Agent                   | Install               |
|                                 |                       |
|                                 | Browse                |
|                                 | _                     |
| ontext. [Public Access]         |                       |

4.3 The Printer (e.g., Printer\_Agent) appears in the main Printer Manager windows and is available for print jobs.

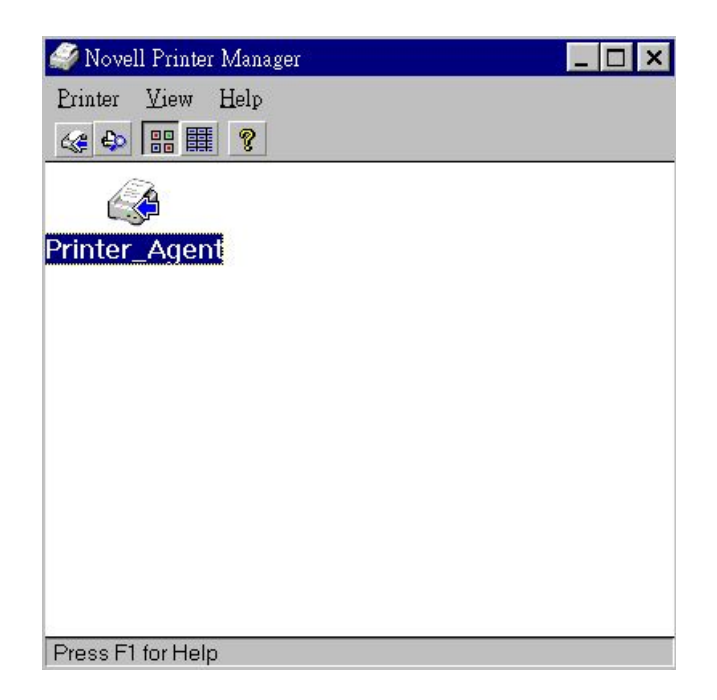

4.4 Now, you can see an available printer under "My Computer->Printer" of Windows95/98. Please print a test page to confirm the printer is available.